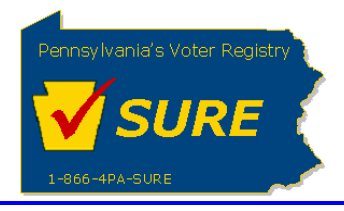

## Creating a New Registration

This job aid will outline the steps necessary to perform the operations below:

1. Electronically submit a registration to register with the Division of Lobbying Disclosure Registration and Reporting (LDR) at the Pennsylvania Department of State.

## Creating a New Registration

Follow these steps in order to Create a New Registration.

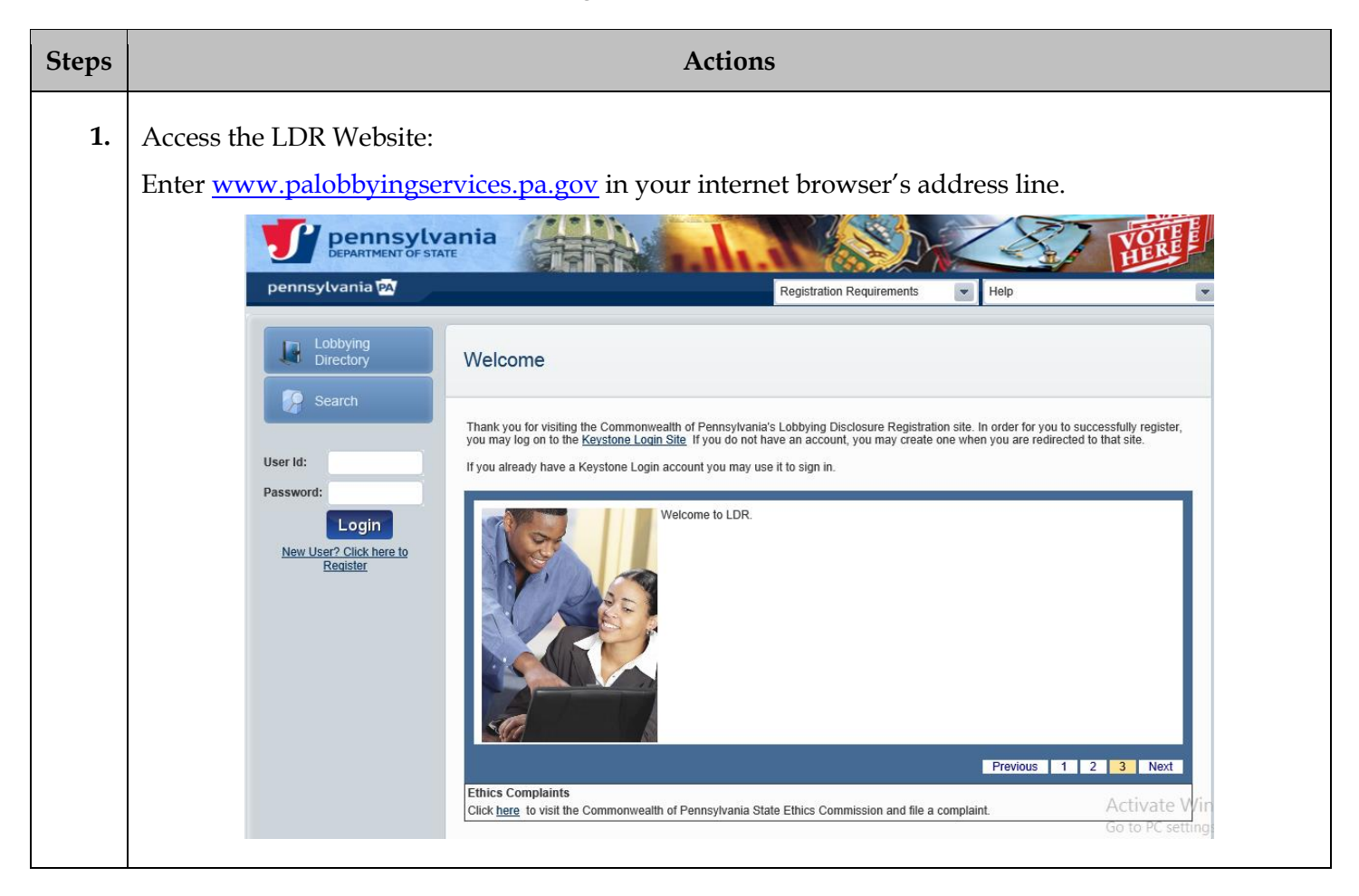

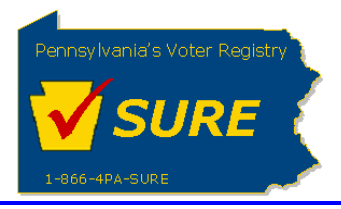

| Steps | Actions                                                                                                    |
|-------|----------------------------------------------------------------------------------------------------|
| 2.    | Log In:                                                                                                    |
|       | To log into the system, the user must be registered with the Keystone Login. Once the user is registered, enter your Keystone Login account credentials and click <b>[Login]</b> .                                                                                                    |
|       | User Id:<br>Password:<br>Login<br><u>New User? Click here to</u><br><u>Register</u>                                                                                                    |
|       | The user is presented with the Public Dashboard which displays the user's Number of Registrations by Status, Number of Registrations by Type, any Expense reports which are late or due as well as the status of any Affirmations.                                                                                                    |
|       | pennsylvania       Registration Requirements       Help       Welcome Kevin White       Logout         Image: Dash Board       Public Dashboard       Public Dashboard       Public Dashboard       Public Dashboard                                                                                                    |
|       | Registrations       Transfer<br>Registration       Expenses       Status     Count       Action       Completed     3       Pending     1       Details       Lobbyist     1       Details                                                                                                    |
|       | Image: Constructions       Expenses       Affirmations         Search       Year:       2013       Quarter;       Go       Status       Count       Action         Directory       Directory       Quarter;       Go       Status       Action       Awaiting Affirmation       9       Details         Jan - Mar 2013       04/15/2013       Due       Details       Completed       1       Details |

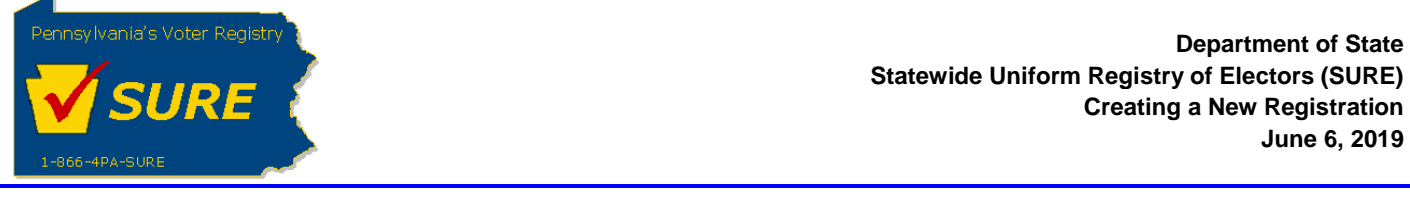

| Steps |                                                                                                    | Actions                                                                                                    |                                                                                                    |    |
|-------|----------------------------------------------------------------------------------------------------|----------------------------------------------------------------------------------------------------|----------------------------------------------------------------------------------------------------|----|
| 3.    | Select Add New Registr<br>Hover over the <i>Registra</i><br>sub-menu options. Fro                                              | ration:<br><i>ation</i> button located in the left navig<br>m the sub-menu, select 'Add New F                                                                                                    | gational pane to display the Registration<br>Registration'.                                                                                                    | ns |
|       | Dash Board<br>Dash Board<br>Add Nev<br>My Re<br>Transfer<br>Registration<br>Expenses<br>Affirmations<br>Terminations<br>Search | Public Dashboard v Registration segistrations Registrations by Status           Status         Count         Action           Completed         3         Details           Pending         1         Details | Registrations by Type         Registration       Count       Action         Principal       2       Details         Lobbying Firm       1       Details         Lobbyist       1       Details |    |
|       | Lobbying<br>Directory                                                                                                    | Period         Due Date         Status         Action           Jan - Mar 2013         04/15/2013         Due         Details                                                                                 | StatusCountActionAwaiting Affirmation9DetailsCompleted1Details                                                                                                    |    |

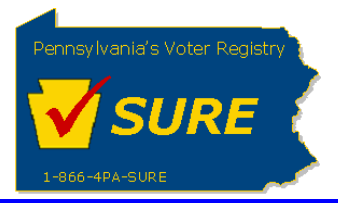

| Select the Entity | у Туре:                                                                                                    |
|-------------------|----------------------------------------------------------------------------------------------------|
| A user may reg    | ister as a Principal, Lobbying Firm or Lobbyist.                                                                                                    |
|                   | My Registrations                                                                                                    |
|                   | Entity Selection                                                                                                    |
|                   | Please Select your Registration Type : Principal O Lobbying Firm O Lobbyist                                                                                                    |
| Based on the se   | lection made, the appropriate name fields will be displayed.                                                                                                    |
| Principal:        |                                                                                                    |
|                   | Entity Selection                                                                                                    |
|                   | Please Select your Registration Type :*   Principal  C Lobbying Firm  C Lobbyist                                                                                                    |
|                   | General Information                                                                                                    |
|                   | Please conduct a search on the desired registration name to verify that an existing registration is not found in the database. If a current registration is found, the user will have the option to merge the registrations. If an expired registration is found, the user may renew and, if desired, amend the registration. Principal Name :  Search                               |
| Lobbying Firm     |                                                                                                    |
|                   | Entity Selection                                                                                                    |
|                   | Please Select your Registration Type :* O Principal   C Lobbying Firm C Lobbyist                                                                                                    |
|                   | General Information                                                                                                    |
|                   | Please conduct a search on the desired registration name to verify that an existing registration is not found in the database. If a<br>current registration is found, the user will have the option to merge the registrations. If an expired registration is found, the user may<br>renew and. if desired, amend the registration.                                                  |
|                   | Firm Name : * Search                                                                                                    |
| Lobbyist:         |                                                                                                    |
|                   | Entity Selection                                                                                                    |
|                   | Please Select your Registration Type :* C Principal C Lobbying Firm C Lobbyist                                                                                                    |
|                   | General Information                                                                                                    |
|                   | Please conduct a search on the desired registration name to verify that an existing registration is not found in the database. If a current registration is found, the user will have the option to merge the registrations. If an expired registration is found, the user may renew and, if desired, amend the registration.  First Name : * Last Name : * Middle Name or Initial : |
|                   | Suffix:                                                                                                    |

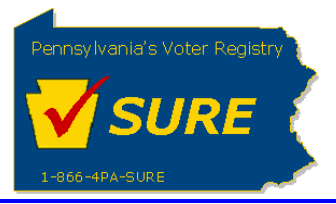

**5.** Enter a Registration Name:

After selecting a registration type, enter the desired registration name and click 'Search'. The system will search the existing database for registrations which may already exist with that name.

If the system finds a registration by the same name in either Expired or Completed Status and is owned by the logged in user, the system will automatically populate the registration's information based on the existing registration. If the registration is in Expired status the system will proceed with the registration as a renewal. If the registration is in Completed status the system will proceed with the registration as an amendment.

If multiple matches are found the user will be presented with a pop-up screen displaying potential matches:

| General   | Information   | Search               | Cancel     |                   |
|-----------|---------------|----------------------|------------|-------------------|
| BICIDIEIE |               |                      | ISITIUIVIW | IXIYIZ            |
| Action    | Regi          | stration Number      |            | Registration Name |
| Renew     | L29696 L29696 | nd the registration. | Theis, T   | oni L             |
| Renew     | L08907        |                      | Tran, Th   | u B               |
| Renew     | L34381        |                      | Taylor, T  | ania Michelle     |
| Amend Na  | L40872        |                      | testing a  | gain testing      |

If the user is the owner of the registration, he or she may select the appropriate action directly from this screen. If none of the results match the user's request, click **[Registration Not Found]** to be returned to the **My Registrations** page.

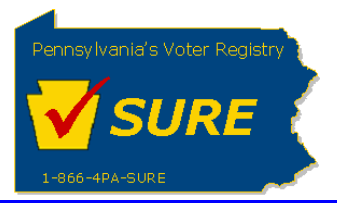

| Enter the Remaining Registration Information:                                                                                                    |
|----------------------------------------------------------------------------------------------------|
| Once the registration name search has been completed, the remaining registration information fields will be displayed based on the registration type.                                                                                                    |
| Lobbying Commenced Date                                                                                                    |
| Entity Selection                                                                                                    |
|                                                                                                    |
| Please Select your Registration Type : Principal Cobbying Firm Cobbyist                                                                                                    |
| General Information                                                                                                    |
| Please conduct a search on the desired registration name to verify that an existing registration is not found in the database. If a current registration is found, the user will have the option to merge the registrations. If an expired registration is found, the user may renew and, if desired, amend the registration. |
| First Name : * John                                                                                                    |
| Last Name : * Public                                                                                                    |
| Suffix:                                                                                                    |
| Date Lobbying<br>Commenced : *                                                                                                    |
| Are you a licensed Yes No Note: These fields will appear only for a                                                                                                    |
|                                                                                                    |
| Address Information                                                                                                    |
| Line 1:*                                                                                                    |
| Line 2:                                                                                                    |
| City: *                                                                                                    |
| State: PA                                                                                                    |
| Zip Code: *                                                                                                    |
| Contact Information                                                                                                    |
|                                                                                                    |
| Line 1: *                                                                                                    |
| Line 2:                                                                                                    |
| City: *                                                                                                    |
| State: PA                                                                                                    |
| Zip Code: *                                                                                                    |
|                                                                                                    |

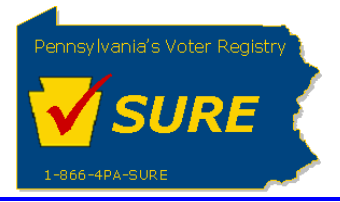

|    | Authorized Representative, Employee or Agent Authorized Representative, Employee or Agent                                                         |
|----|----------------------------------------------------------------------------------------------------|
|    | Name of Authorized<br>Representative,<br>Employee or Agent : *                                                                                    |
|    | Email Address of<br>Authorized<br>Representative,<br>Employee or Agent :                                                                          |
|    | <b>Please Note:</b> The <b>'Name of Authorized Representative, Employee or Agent'</b> field must be populated to complete your registration.      |
|    | Additional Registration Specific Information:                                                                                                    |
|    | Primary Nature of the Business of the Principal                                                                                                   |
|    | Nature :<br>Association/Organization Members :<br>Is this principal an association or Yes No<br>organization? *                                   |
|    | Nature of the Business of the Firm :<br>Check all that apply: Lobbying Firm Law Firm Other                                                        |
| 7. | Advance to Next Page:                                                                                                    |
|    | Click <b>[Next]</b> at the bottom of the page to advance to the next page of the registration process.                                            |
| 8. | Upload Lobbyist Photo (if applicable):                                                                                                    |
|    | If submitting a registration as a lobbyist, the next step will be to upload a lobbyist photo. The user may select any photo by clicking 'Browse'. |

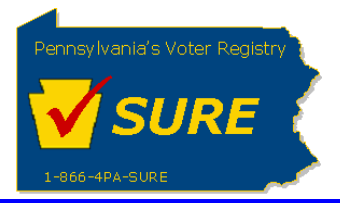

Department of State Statewide Uniform Registry of Electors (SURE) Creating a New Registration June 6, 2019

| Photograph Upload              |              |      |
|--------------------------------|--------------|------|
| Please Enter Your Photograph   |              |      |
| Photograph on File:            |              |      |
| Photo<br>Not<br>Available      |              |      |
| Choose Your Image (JPG or GIF) | Browse Uploa | ď    |
| Previous                       | Save Cancel  | Next |

A new window will open allowing the user to browse their computer for the desired picture. Double-click the desired photo or select it and click open.

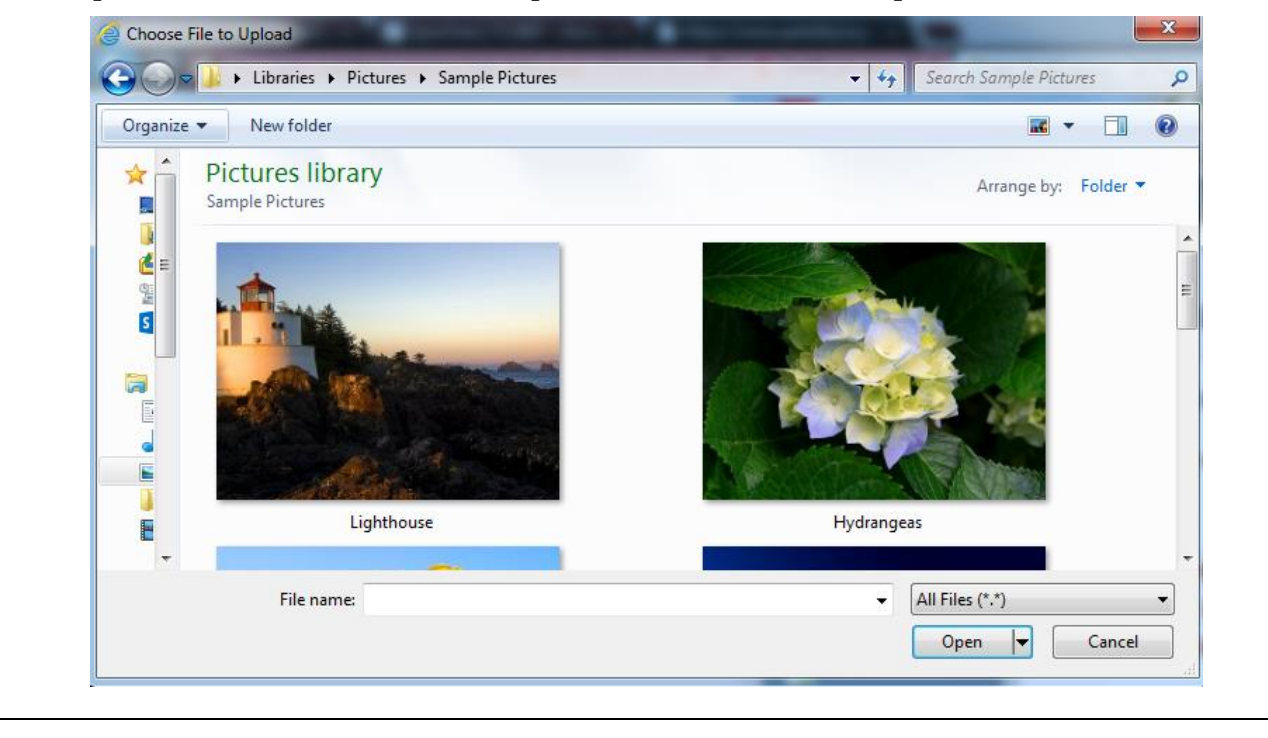

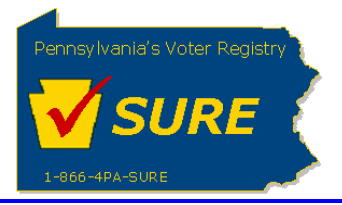

The user is returned to the **Photograph Upload** page and the file name is displayed. Click **[Upload].** 

| Please Enter Your Photograph                                        |                                      |                         |
|---------------------------------------------------------------------|--------------------------------------|-------------------------|
| Photo<br>Photo<br>Not<br>Available                                  |                                      |                         |
| Choose Your Image (JPG or GIF)                                      | C:\Users\Public\Pictures\! Browse    | Upload                  |
| Previous                                                            | Save Cancel                          | Next                    |
|                                                                     |                                      |                         |
| Once the photo is successfully up<br>with a message stating 'Succes | bloaded, the page will refresh and d | isplay the uploaded pho |

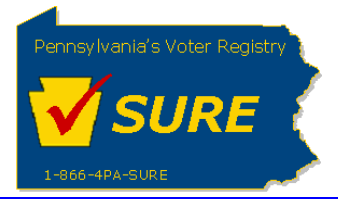

Department of State Statewide Uniform Registry of Electors (SURE) Creating a New Registration June 6, 2019

|    | Photograph Upload                                                                                       |
|----|----------------------------------------------------------------------------------------------------|
|    | Please Enter Your Photograph                                                                            |
|    | Photograph on File:                                                                                     |
|    | Choose Your Image (JPG or GIF)                                                                          |
|    | Previous Next                                                                                           |
| 0  |                                                                                                    |
| 9. | Advance to Next Page:                                                                                   |
|    | After reviewing the photo, click <b>[Next]</b> to advance to the next step of the registration process. |

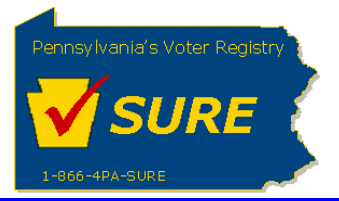

| 0. Er    | nter Registration Affiliations:                                                                                                    |                   |
|----------|----------------------------------------------------------------------------------------------------|-------------------|
| Fr<br>pa | om this page, the user can select their affiliated registrations. The questions age are based on the registration type being entered. | presented on this |
| Pr       | incipal:                                                                                                    |                   |
|          | Affiliations                                                                                                    |                   |
|          | Do you have a relationship involving economic consideration with any lobbying firms?                                                  | Yes 🕅             |
|          | Do you have Individual Lobbyist(s) lobbying on the Principal's behalf?                                                                | Yes 🕅             |
|          | Are you affiliated with any Political Action Committees?                                                                              | Yes 🔳             |
|          | Previous                                                                                                    |                   |
| Lo       | obbying Firm:                                                                                                    |                   |
|          | Affiliations                                                                                                    |                   |
|          | Do you represent any Principals?                                                                                                    | Yes 🔲             |
|          | Do you have Individual Lobbyist(s) lobbying on the Firm's behalf?                                                                     | Yes 🔲             |
|          | Are you affiliated with any Political Action Committees?                                                                              | Yes 🔲             |
|          | Previous                                                                                                    |                   |
|          |                                                                                                    |                   |
|          |                                                                                                    |                   |
|          |                                                                                                    |                   |

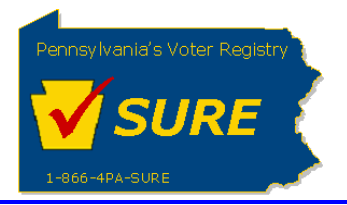

| 5                                             |                                                                                                    |                                         |
|-----------------------------------------------|----------------------------------------------------------------------------------------------------|-----------------------------------------|
|                                               | My Registrations                                                                                                    |                                         |
|                                               | Affiliations                                                                                                    |                                         |
|                                               | Do you represent any Principals?                                                                                                    | Yes 🗐                                   |
|                                               | Do you have a relationship involving economic consideration with any lobbying firms?                                                                                                    | Yes 🗖                                   |
|                                               | Are you affiliated with any Political Action Committees?                                                                                                    | Yes 🔲                                   |
|                                               | Are you an officer of any Candidate Political Committees?                                                                                                    | Yes 🗖                                   |
|                                               | Previous                                                                                                    |                                         |
| types.<br>Step 1. Se<br>Once the<br>to search | ect the 'Yes' checkbox to the "Do you represent any Principals?<br>checkbox has been selected, the 'Principal Name' field will be defor the registration for which they want to affiliate. | ?" question.<br>isplayed allowing the u |
| Do you re                                     | 0                                                                                                    |                                         |
|                                               | present any Principals?                                                                                                    | Yes V                                   |
| Repres                                        | present any Principals?                                                                                                    | Yes V                                   |
| Repres                                        | present any Principals?                                                                                                    | Yes 🔽                                   |
| Repres                                        | present any Principals?                                                                                                    | Yes V                                   |
| Repres                                        | present any Principals?                                                                                                    | Yes V                                   |
| Repres<br>Principal I                         | present any Principals?                                                                                                    | Yes                                     |

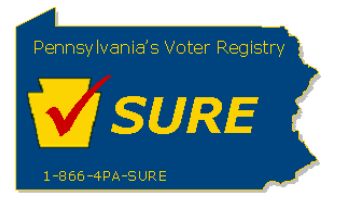

Step 2. Enter the desired Principal name and click **[Lookup]**. A lookup screen will be presented to the user displaying all Principal registrations meeting the search criteria.

| Action     Registration No.     Registration Name       P01045     CENTRAL ATLANTIC PAYPHONE ASSO       P29131     Greater Giving, A Division of Global Paym       P42065     testing payment       P40733     We the Taxpayers, Inc. | OCIATION<br>nent, Inc. |
|----------------------------------------------------------------------------------------------------|------------------------|
| P01045     CENTRAL ATLANTIC PAYPHONE ASSO       P29131     Greater Giving, A Division of Global Paym       P42065     testing payment       P40733     We the Taxpayers, Inc.                                                         | DCIATION<br>nent, Inc. |
| P29131     Greater Giving, A Division of Global Payment       P42065     testing payment       P40733     We the Taxpayers, Inc.                                                                                                    | nent, Inc.             |
| P42065 testing payment P40733 We the Taxpayers, Inc. egistration not in the list.                                                                                                    |                        |
| P40733 We the Taxpayers, Inc.                                                                                                    |                        |
| egistration not in the list.                                                                                                    |                        |
|                                                                                                    |                        |
|                                                                                                    |                        |
|                                                                                                    |                        |
|                                                                                                    |                        |
|                                                                                                    |                        |

Step 3. Select the desired registration(s) by clicking the checkbox in the Action column and click **[Add]**. The selected registrations are added to the lower grid.

| ♥       P01045       CENTRAL ATLANTIC PAYPHONE ASSOCIATION         ♥       P29131       Greater Giving, A Division of Global Payment, Inc.         ●       P42065       testing payment         ●       P40733       We the Taxpayers, Inc.         □       P40733       We the Taxpayers, Inc.         □       Registration not in the list.       Add         Action       Registration No.       Registration Name       Affiliation Start Date         Delete       P01045       CENTRAL ATLANTIC PAYPHONE<br>ASSOCIATION       08/27/2014         Delete       P29131       Greater Giving, A Division of Global<br>Payment, Inc.       08/27/2014 | Action        | Registration N | No. Registra                                          | ation Name              |
|----------------------------------------------------------------------------------------------------|---------------|----------------|-------------------------------------------------------|-------------------------|
| ✔     P29131     Greater Giving, A Division of Global Payment, Inc.       P42065     testing payment       P40733     We the Taxpayers, Inc.       Registration not in the list.     Add       Action     Registration No.     Registration Name     Affiliation Start Date       Delete     P01045     CENTRAL ATLANTIC PAYPHONE<br>ASSOCIATION     08/27/2014       Delete     P29131     Greater Giving, A Division of Global<br>Payment, Inc.     08/27/2014                                                                                                    | ~             | P01045         | CENTRAL ATLANTIC PAY                                  | PHONE ASSOCIATION       |
| P42065     testing payment       P40733     We the Taxpayers, Inc.       Registration not in the list.     Add       Action     Registration No.     Registration Name       Action     Registration No.     CENTRAL ATLANTIC PAYPHONE<br>ASSOCIATION     Objection       Delete     P01045     CENTRAL ATLANTIC PAYPHONE<br>ASSOCIATION     08/27/2014       Delete     P29131     Greater Giving, A Division of Global<br>Payment, Inc.     08/27/2014                                                                                                    | ~             | P29131         | Greater Giving, A Division                            | of Global Payment, Inc. |
| P40733     We the Taxpayers, Inc.       Registration not in the list.     Add Save and Continue       Action     Registration No.     Registration Name     Affiliation Start Date       Delete     P01045     CENTRAL ATLANTIC PAYPHONE<br>ASSOCIATION     08/27/2014       Delete     P29131     Greater Giving, A Division of Global<br>Payment, Inc.     08/27/2014                                                                                                    |               | P42065         | testing payment                                       |                         |
| Action     Registration No.     Registration Name     Affiliation Start Date       Delete     P01045     CENTRAL ATLANTIC PAYPHONE<br>ASSOCIATION     08/27/2014       Delete     P29131     Greater Giving, A Division of Global<br>Payment, Inc.     08/27/2014                                                                                                    |               | P40733         | We the Taxpayers, Inc.                                |                         |
| Delete P29131 Greater Giving, A Division of Global 08/27/2014 08/27/2014                                                                                                    | Delete        | P01045         | ASSOCIATION                                           | 08/27/2014              |
| Delete P29131 Greater Giving, A Division of Global 08/27/2014                                                                                                    | <u>Delete</u> | P01045         | CENTRAL ATLANTIC PAYPHONE<br>ASSOCIATION              | 08/27/2014              |
|                                                                                                    | <u>Delete</u> | P29131         | Greater Giving, A Division of Global<br>Payment, Inc. | 08/27/2014              |
|                                                                                                    |               |                |                                                       |                         |
|                                                                                                    |               |                |                                                       |                         |

The user may add additional affiliated Principals by using the Search field or by using the Alphabet bar and performing the same actions listed above.

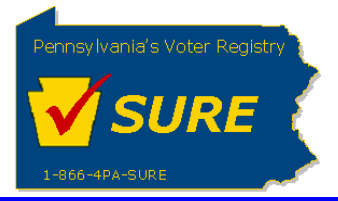

Step 4. If necessary, update the Affiliation Start Date by entering the correct date in the 'Affiliation Start Date' field. The Affiliation start date will be defaulted to the current date.

Step 5. Once all desired Principal affiliations have been added to the lower grid, click **[Save and Continue].** 

Note: If the user needs to add a Principal who is not currently registered with the Department of State, he or she may do so by selecting the 'Registration not in the list checkbox' prior to clicking **[Save and Continue].** 

| Action | Registration N                               | lo. Registra                                          | tion Name              |
|--------|----------------------------------------------|-------------------------------------------------------|------------------------|
| ✓      | P01045 CENTRAL ATLANTIC PAYPHONE ASSOCIATION |                                                       |                        |
| ✓      | P29131                                       | Greater Giving, A Division of                         | f Global Payment, Inc. |
|        | P42065                                       | testing payment                                       |                        |
|        | P40733                                       | We the Taxpayers, Inc.                                |                        |
| Action | Registration No.                             | Registration Name                                     | Affiliation Start Date |
| Action | Registration No.                             | Registration Name                                     | Affiliation Start Date |
| elete  | P01045                                       | ASSOCIATION                                           | 08/27/2014             |
| elete  | P29131                                       | Greater Giving, A Division of Global<br>Payment, Inc. | 08/27/2014             |
|        |                                              |                                                       |                        |

After clicking the **[Save and Continue]** button, the user will be returned to the Affiliations screen and a grid will now be displayed under the 'Do you represent any Principals?' question.

| o you represent | any Principals?  |                                                    | ✓ Yes |
|-----------------|------------------|----------------------------------------------------|-------|
| Represented     | d Principals     |                                                    |       |
| Action          | Registration No. | Registration Name                                  |       |
| Edit Delete     | P01045           | CENTRAL ATLANTIC PAYPHONE ASSOCIATION              |       |
| Edit Delete     | P29131           | Greater Giving, A Division of Global Payment, Inc. |       |
|                 |                  |                                                    |       |
|                 |                  |                                                    |       |
|                 |                  |                                                    |       |
|                 |                  |                                                    |       |

| NOTE: The Affiliated Start Date may also be changed from this screen by clicking the <u>Edit</u> the <b>Represented Principals</b> grid.           Represented Principal Information           Principal Name :         CENTRAL ATLANTIC P/           Affiliated Start Date :         08/27/2014           Never Affiliated :         08/27/2014           Step 6. If the user selected the checkbox for 'Registration not in the list', the system will also present the fields to enter the information for an un-registered principal:           Vorce         Represented Principals           Represented Principals         Vore           Represented Principals         Vore           Represented Principal Information         Vore           Principal Name :         Vore           Represented Principals         Vore           Represented Principal Information         Vore Represented Principal Information           Principal Name :         Vore           New r Allows         Vore Represented Principal Information           Principal Name :         Vore           Networe r Minose         Vore           Vore represent the information         Vore           Vore represent the information         Vore           Vore represent the information         Vore           Vore represent the information         Vore           Vore         Vore                                                                                                    |                                            |                                                     |                                                                                             |                                     |
|----------------------------------------------------------------------------------------------------|--------------------------------------------|-----------------------------------------------------|---------------------------------------------------------------------------------------------|-------------------------------------|
| Represented Principal Information         Principal Name: *:       CENTRAL ATLANTIC PP       Lookup         Affiliated Start Date: *:       09/27/2014       Lookup         Never Affiliated ::                                                                                                    | <b>NOTE:</b> The Aff the <b>Represente</b> | iliated Start Date may<br><b>1 Principals</b> grid. | also be changed from this so                                                                | creen by clicking the <u>Edit</u> I |
| Principal Name :: CENTRAL ATLANTIC P/   Concurrence Concurrence Capacity of the user selected the checkbox for 'Registration not in the list', the system will also present the fields to enter the information for an un-registered principal: Corporement any Principals? Represented Principal Information Principal Name :: Distribution of Concurrence Represented Principal Information Centreal ATLANTIC P/Principal Sector Name Centreal ATLANTIC P/Principal Name :: Distribution Name :: Distribution Name Centreal ATLANTIC P/Principal Name Represented Principal Information Centreal ATLANTIC P/Principal Name :: Distribution Name Centreal ATLANTIC P/Principal Name Centreal ATLANTIC P/Principal Name Represented Principal Information Centreal Name :: Distribution Name Centreal Information Principal Information Principal Information Contact Information Distribution State Date:: Distribution State Date:: Contact Information Principal Name:: Distribution: Contact Information Contact Information for all required fields. click IAddI. To add more than                                                                                                    |                                            | Represented Print                                   | ncipal Information                                                                          |                                     |
| Affiliated Start Date: *       08/27/2014         Never Affiliated ::       ::         Step 6. If the user selected the checkbox for 'Registration not in the list', the system will also present the fields to enter the information for an un-registered principal:         Image: Image: Imag |                                            | Principal Name : *                                  | CENTRAL ATLANTIC P/                                                                         | okup                                |
| Never Affiliated :   Step 6. If the user selected the checkbox for 'Registration not in the list', the system will also present the fields to enter the information for an un-registered principal:   Or you represent any Principals?     Represented Principals     Never Affiliated :     Principal Name :     Principal Information     Principal Name :     Principal Name :     Principal Name :     Principal Name :     Principal Name :     Principal Information     Principal Name :     Principal Name :     Principal Name :     Principal Name :     Principal Name :     Principal Name :     Principal Information     Principal Name :     Principal Name :                                                                                                    |                                            | Affiliated Start Date: *                            | 08/27/2014                                                                                  |                                     |
| Step 6. If the user selected the checkbox for 'Registration not in the list', the system will also present the fields to enter the information for an un-registered principal:         Do you represent any Principals?         Represented Principals         Ed Detet       P01045         Ed Detet       P01045         Ed Detet       P01045         Ed Detet       P01045         Ed Detet       P01045         Ed Detet       P01045         Ed Detet       P01045         Ed Detet       P01045         Central Information       Principal Information         Principal Name :*       Part         Never Affinated :       PA         Contact Information       Point         Principal Number :       Ed Image:         Contact Information       Point         Principal Number :       Ed Image:         Contact Information       Ed Image:         Image:       Image:         Image:       Image:         Contact Information       Image:         Image:       Image:         Image:       Image:         Image:       Image:         Image:       Image:         Image:       Image:         Image:       Image                                                                                                    |                                            | Never Affiliated :                                  |                                                                                             |                                     |
| Dres         Represented Principals         Represented Principals         Central ATLANTIC PAYPHONE ASSOCIATION         Edit Delete         Principal Information         Principal Name ::         Principal Information         Principal Name ::         Principal Name ::                                                                                                    | present the field                          | ls to enter the informa                             | tion for an un-registered prin                                                              | ncipal:                             |
| Action       Registration No.       Registration Name         Edit Delete       P01045       CENTRAL ATLANTIC PAYPHONE ASSOCIATION         Edit Delete       P20131       Greater Giving, ADWision of Global Payment, Inc.         Represented Principal Information         Principal Name:*       Pay         Address Information       Address Information         Address Information       Address Information         Address Information       Address Information         Zip:*       Contact Information         Principal Number:       Ext         Add       Number:         Address Line 1:       Address         Address Line 2:       Contact Information         Principal Number:       Ext         Add       Save And Add Another       Cancel                                                                                                    |                                            | Represented Principals?                             |                                                                                             | l⊻ Yes                              |
| Edit Delete P01045   CENTRAL ATLANTIC PAYPHONE ASSOCIATION   Edit Delete   P29131   Greater Giving, A Division of Global Payment, Inc.   Represented Principal Information   Principal Name : *   pay   Atfliated Start Date: *   Never Affiliated :   Address Line 1 : *   Address Line 2 :   City : *   State ::   PA   Phone Number ::   Ext.   Fax Number ::   Add   Step 7. After entering the information for all required fields, click IAdd1. To add more than                                                                                                    |                                            | Action Registration No.                             | Registration Name                                                                           |                                     |
| Represented Principal Information   Principal Name :*   pay   Lookup   Atfliated Start Date:*   Never Affliated :   Address Information   Address Line 1:*   Address Line 2:   City :*   State :   PA   Zip :*   Phone Number :   Ext   Fax Number :   Add   Save And Add Another   Cancel                                                                                                    |                                            | Edit Delete P01045<br>Edit Delete P29131            | CENTRAL ATLANTIC PAYPHONE ASSOCIATION<br>Greater Giving, A Division of Global Payment, Inc. |                                     |
| Principal Name:   principal Name:   principal Name:   Address Intomation   Address Line 1:   Address Line 2:   City:   State:   PA   Jp:   Contact Information   Phone Number:   Ext.   Fax Number:   Add   Step 7. After entering the information for all required fields, click IAddl. To add more than                                                                                                    |                                            | Represented Principal Inform                        | ation                                                                                       |                                     |
| Affiliated Start Date:   Never Affiliated ::  Address Line 1:   Address Line 1:   Address Line 2:  City:   State:  PA  Zip:   Contact Information  Phone Number:  Add Save And Add Another Cancel  Step 7. After entering the information for all required fields, click IAddl. To add more than                                                                                                    |                                            | Principal Name : * pay                              | Lookup                                                                                      |                                     |
| Never Attiliated:   Address Information   Address Line 1:*   Address Line 2:   City:*   State:   IPhone Number:   Image: Image: Image         |                                            | Affiliated Start Date: *                            |                                                                                             |                                     |
| Address Line 1: *<br>Address Line 2:<br>City: *<br>State: PA<br>Zip: *<br>Contact Information<br>Phone Number: Est.<br>Fax Number:<br>Add Save And Add Another Cancel                                                                                                    |                                            |                                                     |                                                                                             |                                     |
| Address Line 2:<br>City:*<br>State: PA<br>Zip:*<br>Contact Information<br>Phone Number: Est.<br>Fax Number: Add Save And Add Another Cancel<br>Step 7. After entering the information for all required fields, click [Add]. To add more than                                                                                                    |                                            | Address Line 1 : *                                  |                                                                                             |                                     |
| City:* State: PA State: PA Contact Information Phone Number: Ext. Fax Number: Add Save And Add Another Cancel Step 7. After entering the information for all required fields, click [Add]. To add more than                                                                                                    |                                            | Address Line 2 :                                    |                                                                                             |                                     |
| Step 7. After entering the information for all required fields, click <b>[Add]</b> To add more than                                                                                                    |                                            | City : *                                            |                                                                                             |                                     |
| Contact Information Phone Number: Fax Number: Add Save And Add Another Cancel Step 7. After entering the information for all required fields, click [Add]. To add more than                                                                                                    |                                            | State : PA                                          |                                                                                             |                                     |
| Phone Number:<br>Fax Number:<br>Add Save And Add Another Cancel<br>Step 7. After entering the information for all required fields, click [Add]. To add more than                                                                                                    |                                            | Contact Information                                 |                                                                                             |                                     |
| Step 7. After entering the information for all required fields, click [Add] To add more than                                                                                                    |                                            |                                                     |                                                                                             |                                     |
| Add       Save And Add Another       Cancel         Step 7. After entering the information for all required fields, click [Add]       To add more than                                                                                                    |                                            | Phone Number :                                      | Ext.                                                                                        |                                     |
| Step 7. After entering the information for all required fields, click <b>[Add]</b> To add more than                                                                                                    |                                            | Add                                                 | Save And Add Another Cancel                                                                 |                                     |
| Step 7. After entering the information for all required fields, click <b>[Add]</b> To add more than                                                                                                    |                                            |                                                     |                                                                                             | •                                   |
| erer                                                                                                    | Step 7. After en                           | tering the information                              | for all required fields, click                                                              | [Add]. To add more than             |

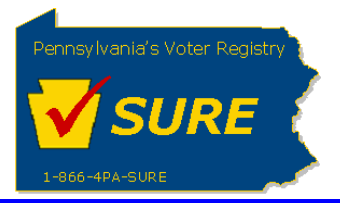

| 11. | Advance to Next Page:<br>Once all affiliations have been added, click <b>[Next].</b>                                                                                                    |
|-----|----------------------------------------------------------------------------------------------------|
| 12. | Review the Registration and Complete Registration Affirmations:<br>Once all affiliations have been added and the user clicks <b>[Next]</b> , a Summary Page is displayed<br>allowing the user to review it for accuracy. After reviewing the data, the user must check the<br>affirmation checkboxes and enter the user's name and title.                                                                                                    |
|     | <ul> <li>I acknowledge that I have actual knowledge of the contents of this form and that i have received, read and understand the requirements of Act 134 of 2006 relating to lobbying disclosure. I also consent to receive service of notices, other official mailings or process from the Commonwealth of PA at the address, email or facsimile listed on this form. To the best of knowledge, at all time relevant to the above reporting period. I have been in compliance with 65 Pa.C.S \$ 1307-A(d) (relating to conflict of interest.) I affirm that the information set forth above and in all attachements is true. correct and complete to the best of my knowledge, information and belief, and that this affirmation is being made subject to 18 Pa.C.S \$ 4904 (unsworn falsification to authorities).</li> <li>Agreement to File Electronically</li> </ul> |
|     | bisclosure Law for the current calendar year.   First Name :*                                                                                                    |
|     | Previous       Save       Cancel       Next         After entering all required data, click [Next] to advance to the credit card payment screen.                                                                                                    |

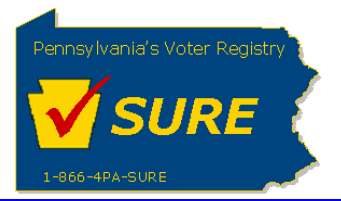

## **13.** Submit Payment:

Upon clicking **[Next]**, the user is presented with the credit card payment screen. Enter the credit card information and click **[Complete]**.

|                                                       | ener [comprete].                              |                                                                                                    |
|-------------------------------------------------------|-----------------------------------------------|----------------------------------------------------------------------------------------------------|
|                                                       | Credit Card Payment                           |                                                                                                    |
|                                                       | Credit Card: *                                | Select card                                                                                             |
|                                                       | Card Number: *                                |                                                                                                    |
|                                                       | CVV2 Code: *                                  |                                                                                                    |
|                                                       | Exp. Date *                                   | Month Vear V                                                                                            |
|                                                       | Cardholder Name: *                            |                                                                                                    |
|                                                       | Billing Address:                              |                                                                                                    |
|                                                       | AddressLine 1: *                              |                                                                                                    |
|                                                       | AddressLine 2:                                |                                                                                                    |
|                                                       | City: *                                       |                                                                                                    |
|                                                       | State: *                                      | PA                                                                                                    |
|                                                       | Zip Code: *                                   |                                                                                                    |
|                                                       | Charge Amount:                                | 200.00                                                                                                  |
|                                                       | Want to Send Check through                    | mail                                                                                                    |
|                                                       |                                               | Previous Complete                                                                                       |
| After clicking <b>[Comp</b> ]<br>registration number. | <b>lete],</b> the user is pres                | sented with a confirmation message which includes their                                                 |
| Thank you for                                         | r payment                                     |                                                                                                    |
| Your Payment Conf                                     | irmation ID is :                              | 14268                                                                                                   |
| Your registration is                                  | now completed and your re                     | gistration number is : L42166                                                                           |
| Go Back to My Reg                                     | istrations                                    | Printable Receipt                                                                                       |
| If desired, the user m                                | ay print a receipt by<br>ld use the browser's | clicking the <u>Printable Receipt</u> link. After printing the back button to return to the LDR website |